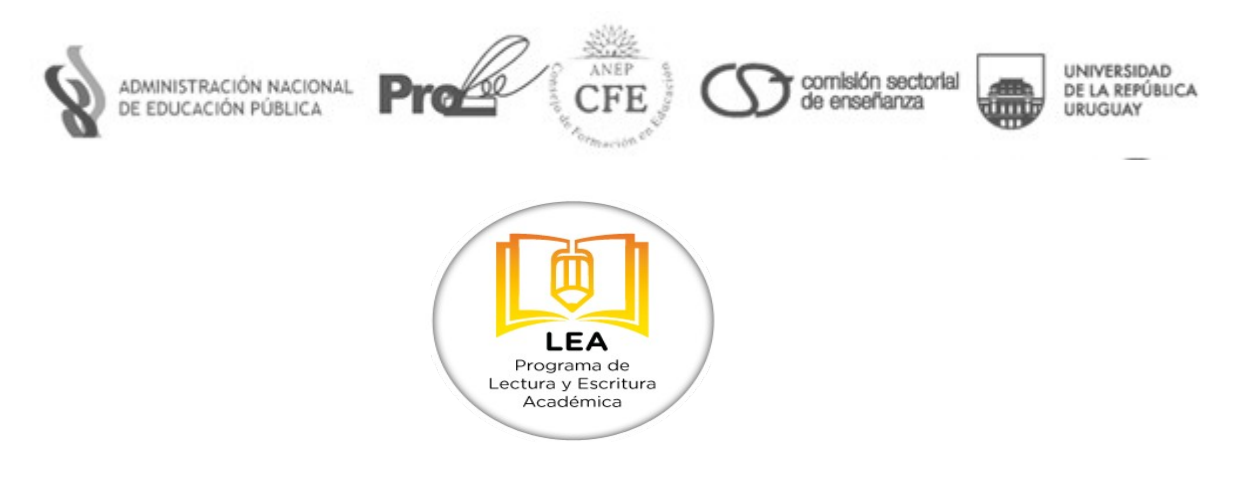

Programa de Lectura y Escritura Académica ANEP\_ UDELAR

## INGRESO A ESPACIO VIRTUAL EN EVA

## para estudiantes de la GENERACIÓN 2014

1) Para participar en la **evaluación de niveles de lectura** dentro del programa de Lectura y Escritura Académica (LEA) deberán primero acceder a EVA en:

http://eva.universidad.edu.uy

|                                                                                            |                                                                                                    | Propama de Entornos                                                        |
|--------------------------------------------------------------------------------------------|----------------------------------------------------------------------------------------------------|----------------------------------------------------------------------------|
|                                                                                            |                                                                                                    | virtuales de Aprenoizaje uituguay                                          |
|                                                                                            | Usted no se ha identificado. (Entra                                                                                                    | ) Espanol - Internacional (es)                                             |
| 💊 Navegación 🛛 🗉 🗷                                                                         |                                                                                                    | 🎢 Entrar 🗉 🗷                                                               |
| Página Principal                                                                           | 😵 ne encode reaction and the second second   | Nombre de usuario                                                          |
| Mis Cursos                                                                                 | I m I Evaluación obligatoria para la                                                                                                    |                                                                            |
| Tutorial Moodle Entorno Virtual                                                            | generación 2014 de niveles de                                                                                                    | Contraseña                                                                 |
| Cursos                                                                                     | Lectura y escritura académica                                                                                                    |                                                                            |
|                                                                                            | Academica                                                                                                    | Recordar nombre de usuario                                                 |
| 🚳 Menú Principal 🛛 🖃 📧                                                                     |                                                                                                    | Entrar                                                                     |
|                                                                                            |                                                                                                    | ¿Ha extraviado la contraseña?                                              |
| BUSCAR CURSOS<br>Funciones Universitarias,<br>Programas Centrales e<br>Interdisciplinarios | Lunes 26/5 Hartes 27/5 Hitcoles 28/5 Hitcoles 28/5 Hitcole | CREAR USUARIO                                                              |
| EDUCACIÓN PERMANENTE                                                                       | estudiantes cuyo<br>digito final<br>en la Clasa 7 o G                                                                                                    | CREAR CURSO                                                                |
| ÁREAS DE CONOCIMIENTO                                                                      | Útrimo plazo<br>sábado 3//5 y dominigo 1/6<br>extudiantes con cualquíder adjuto final                                                                                                    | PAQ FAQ                                                                    |
| Tecnologías y                                                                              | uper to insymit restance in 4 waranced on 4 da Correspondente                                                                                                    | Noticias del DATA 🖃 📧                                                      |
| Ciencias de la                                                                             |                                                                                                    |                                                                            |
| reaturaleza y el Habitat                                                                   | "Evaluación obligatoria de niveles de lectura y escritura académica", Generación de ingreso 2014.                                                                                                    | Calendario de Actividades de la Red<br>de Unidades de Anovo a la enseñanza |
| Ciencias de la Salud                                                                       | Para completar el cuestionario debe ingresar en EVA utilizando el mismo usuario y clave que requiere para el sistema general de bedelía y luedo matricularse para la evaluación con una                                                                                                    |                                                                            |
| Ciencias Sociales y                                                                        | clave especial que se utiliza una única vez.                                                                                                    | La UDELAR participará de la Semana<br>de la Educación Abierta (Open        |
| Artística                                                                                  | La clave de matriculación es: LEA2014                                                                                                    | Education Week 2014)                                                       |
| e Interior                                                                                 | Para completar el cuestionario hacer click aquí                                                                                                    | Novena Conferencia Latinoamericana<br>de Objetos y Tecnologías de          |
|                                                                                            | III                                                                                                    |                                                                            |

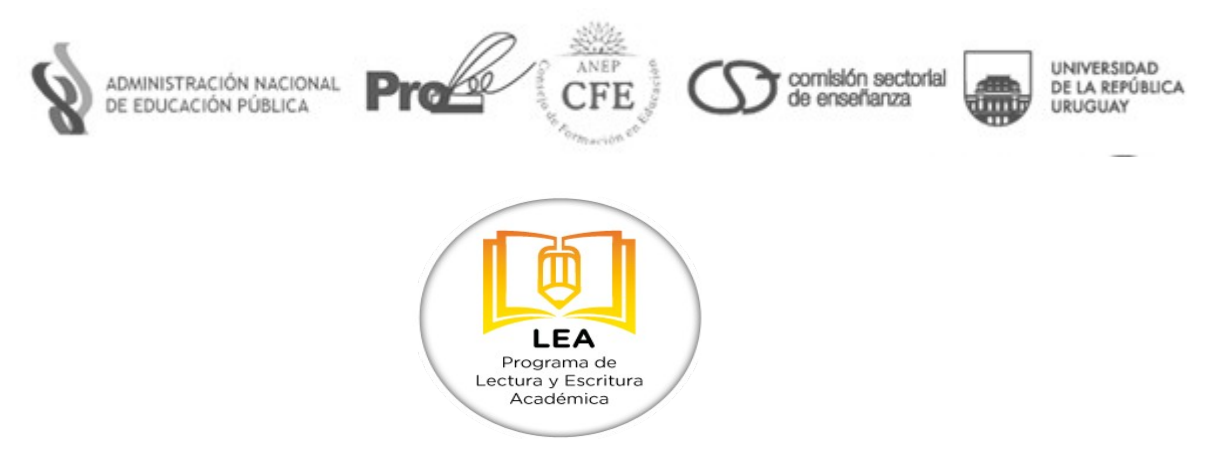

Al ser estudiante universitario y tener activo su usuario de BEDELIA ya tiene usuario creado en EVA (eva.universidad.edu.uy). Para ingresar deberá utilizar el mismo usuario y contraseña que utiliza para inscribirse a cursos en la Bedelía de su Facultad.

Tenga en cuenta que el EVA de su Facultad puede estar alojado en otro servidor. Debe ingresar en <u>eva.universidad.edu.uy</u>

El usuario es su cédula sin puntos, ni guiones, ni el último digito @servicio

## Datos de perfil

Es posible que si ingresa por primera vez le aparezca una pantalla como la que sigue:

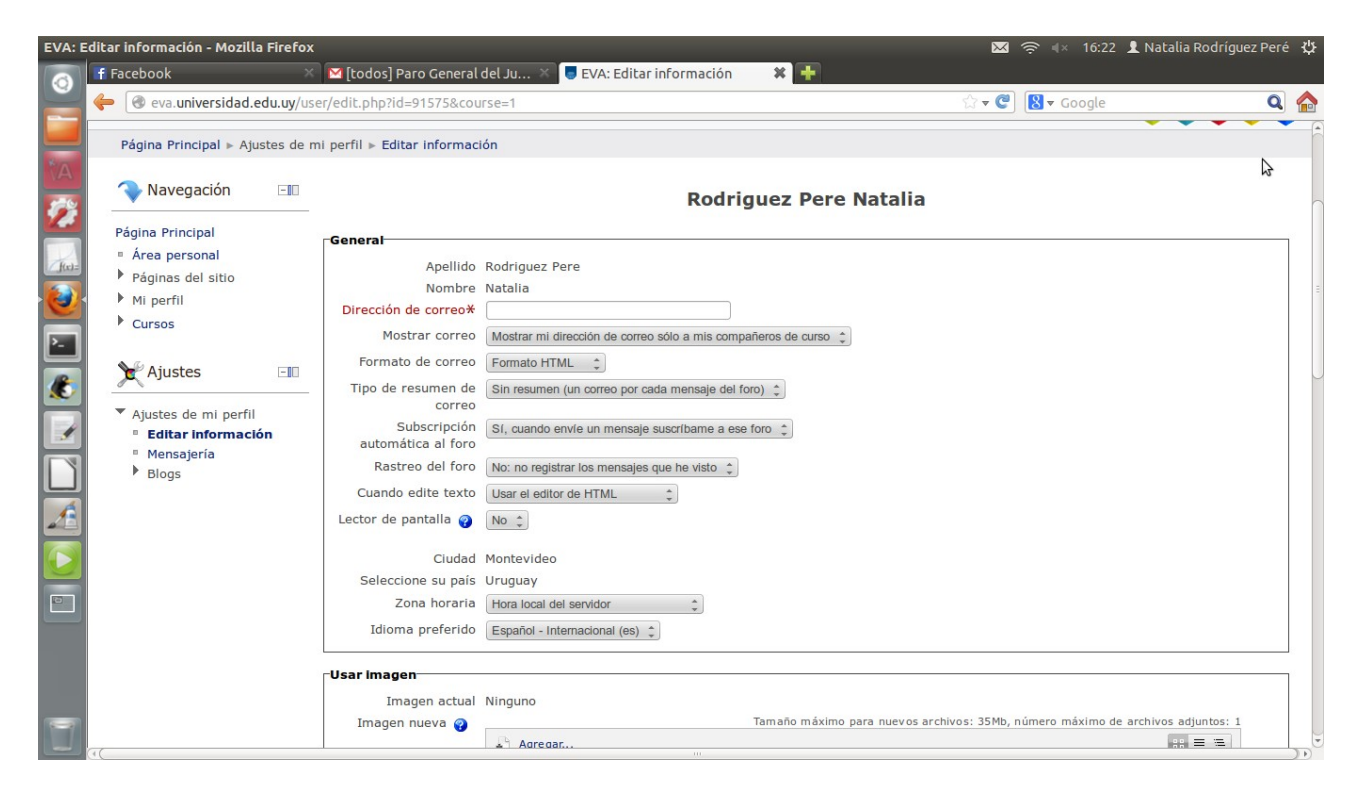

Completados los datos del formulario, le llegará un mensaje a su correo electrónico desde Contacto.DATA. Deberá hacer click en el link que contiene ese email y de esa forma confirmar la creación del usuario e ingresar en el EVA. (eva.universidad.edu.uy)

Tienen tiempo para ingresar a EVA hasta el día: el 26 de mayo de 2014. Se sugiere no esperar a último momento para ingresar.

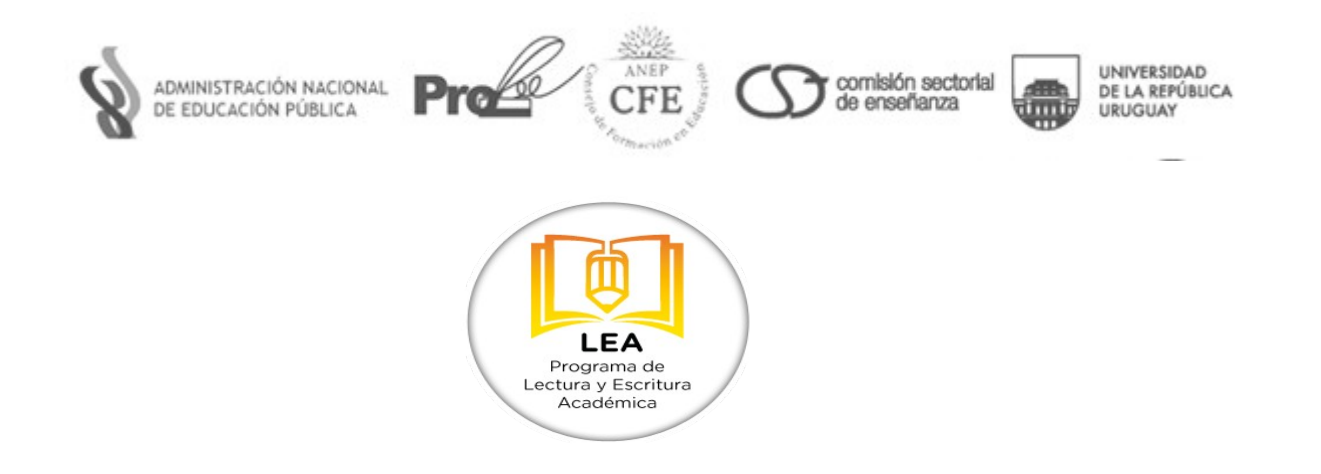

2) Una vez registrado en <u>eva.universidad.edu.uy</u> su nombre aparecerá en el borde superior derecho del EVA, una vez allí deberá **matricularse** en el curso de acuerdo a los pasos siguientes:

a. En la página principal de EVA ir a:

ENSEÑANZA/LEA/Evaluación de niveles de lectura 2014 http://eva.universidad.edu.uy/course/view.php?id=3136

| EVA: I | .EA - Mozilla Firefox                                                                           |                                                                                                    |                                    | 🖂 🤶 🕸 16:17 👤 Natalia Ro                         | odríguez Peré  🔱                          |
|--------|-------------------------------------------------------------------------------------------------|----------------------------------------------------------------------------------------------------|------------------------------------|--------------------------------------------------|-------------------------------------------|
| 0      | f Facebook 🛛 👋                                                                                  | 🛛 🖾 [todos] Paro General del Ju 🗡 🥃 EVA:                                                           | EA 🗱 🛨                             |                                                  |                                           |
|        | 🔶 🕜 eva.universidad.edu.uy/co                                                                   | urse/category.php?id=398                                                                           |                                    | 🟠 🔻 🥙 🔣 🔻 Google                                 | ۹ 🏠                                       |
| tA     | `                                                                                               |                                                                                                    |                                    | ProEVA                                           |                                           |
| 2      |                                                                                                 |                                                                                                    |                                    | Programa de Entornos<br>Virtuales de Aprendizaje | UNIVERSIDAD<br>DE LA REPÚBLICA<br>URUGUAY |
|        |                                                                                                 |                                                                                                    | Usted se ha identificado como Rodr | riguez Pere Natalla (Salir)                      | (es) 🛟                                    |
|        | Página Principal ► Cursos ► En                                                                  | iseñanza ⊨ LEA                                                                                     |                                    | Buscar cursos:                                   | Ir                                        |
|        | 🔷 Navegación 🗔                                                                                  |                                                                                                    | Categorías:                        |                                                  |                                           |
|        | Página Principal                                                                                |                                                                                                    | Enseñanz                           | a / LEA                                          |                                           |
|        | <ul> <li>Área personal</li> <li>Páginas del sitio</li> <li>Mi perfil</li> <li>Cursos</li> </ul> | <b>Evaluación de niveles de lectura 2013</b><br>Profesor: Peré Nancy<br>Profesor: Gabbiani Beatriz | Espacio de trabajo para            | a diseño de prueba de comprensión lectora        |                                           |
|        | <ul> <li>Institucional</li> <li>Gestión</li> <li>Enseñanza</li> </ul>                           |                                                                                                    | Buscar cursos:                     | Ir                                               |                                           |
|        | Programa de<br>Formación                                                                        |                                                                                                    |                                    |                                                  |                                           |
|        | <ul><li>Grupos de Trabajo</li><li>Flor de Ceibo</li></ul>                                       |                                                                                                    |                                    |                                                  |                                           |
|        | <ul> <li>DATA Cursos y<br/>Materiales Educativos</li> </ul>                                     |                                                                                                    |                                    |                                                  | J                                         |

b. Hacer clic en el nombre del curso y en el espacio designado ingresar por <u>única</u> <u>vez la clave de matriculación</u>

La clave de matriculación en este caso es: LEA2014

(va todo con mayúscula. Una vez realizado este paso, estarán inscriptos en el aula virtual y serán recordados como usuarios del curso.)

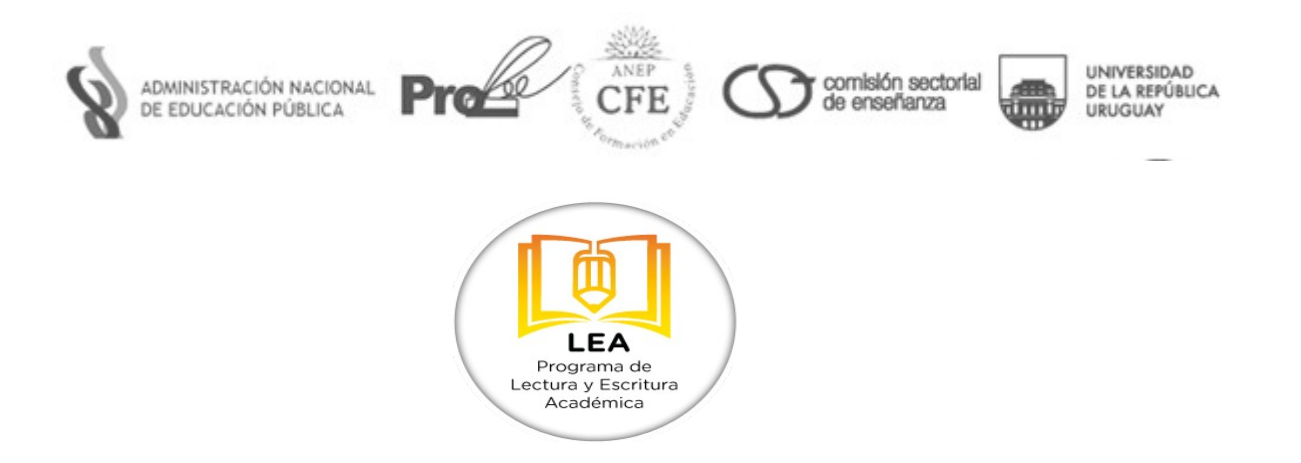

- c. Para acceder finalmente al espacio donde se realizará la evaluación hacemos clic en **"Matricularse en este Curso"**
- 3) En el espacio de la encontraran un cuestionario, las informaciones sobre el mismo, materiales de consulta y un foro para preguntas.

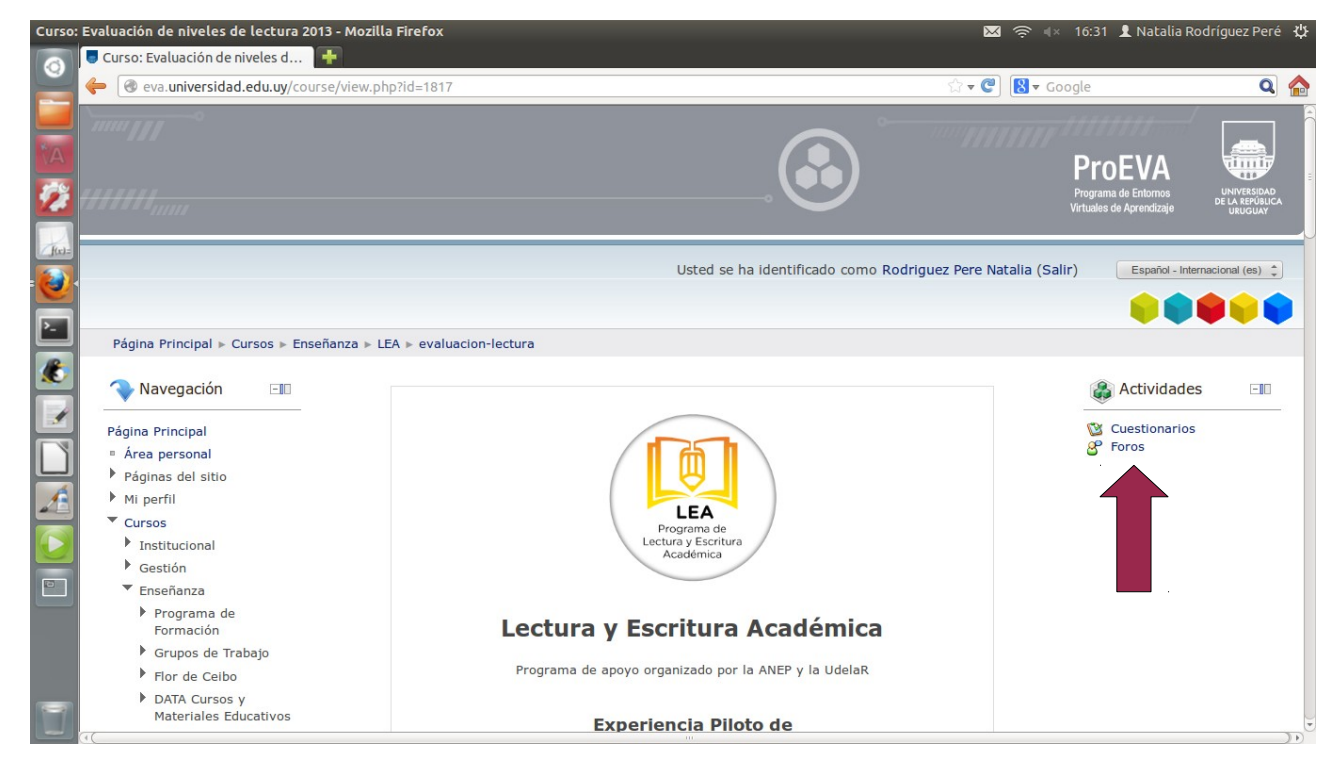

Las pruebas se abrirán desde el 26 de mayo al 1 de junio de 2014. Cada usuario deberá responder dos cuestionarios.

La duración estimada de la prueba es de 1 hora aproximadamente.

Antes de ingresar a las preguntas debe abrir el texto. Se puede ver en una ventana al lado de la prueba o le solicitará la descarga del archivo y luego podrá abrirlo. Deberá tener instalado el <u>acrobat reader.</u> El texto lo pueden revisar todas las veces que quieran.

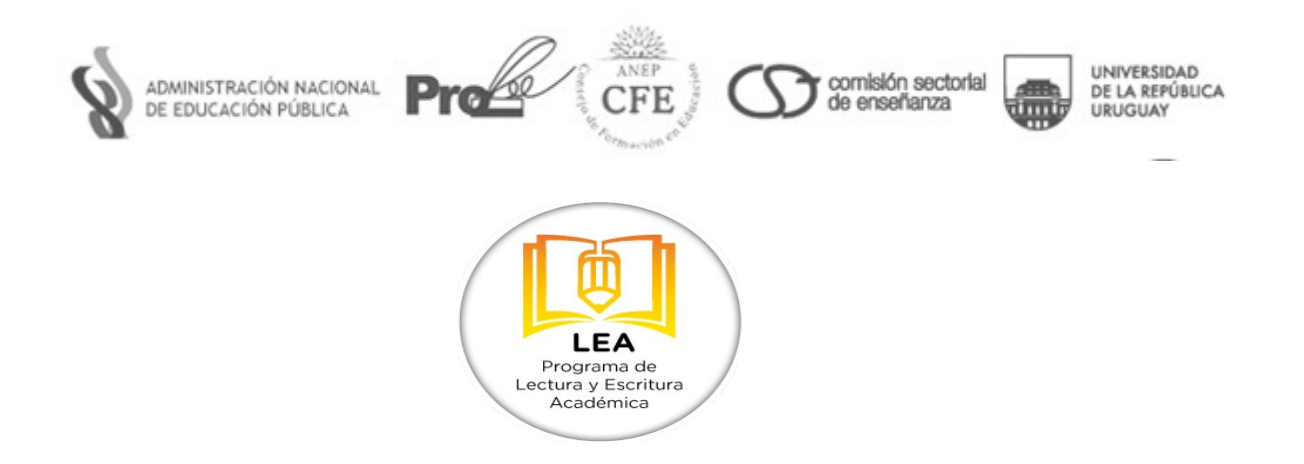

## Medios de comunicación e información

En el propio curso donde está alojada la evaluación está disponible un foro de consultas e intercambio.

| Poles asignados localmente                                   |                                   |                                                                                                    |                                                                                                    |                                                                                            |                                   |                                          |                           |                                                                                                    |
|--------------------------------------------------------------|-----------------------------------|----------------------------------------------------------------------------------------------------|----------------------------------------------------------------------------------------------------|--------------------------------------------------------------------------------------------|-----------------------------------|------------------------------------------|---------------------------|----------------------------------------------------------------------------------------------------|
| Permisos                                                     |                                   |                                                                                                    |                                                                                                    | 26 de mayo al 1 de junio de                                                                | 2014                              |                                          |                           | 4                                                                                                    |
| Compruebe los permisos                                       |                                   | 20 de llayo al 1 de julio de 2014                                                                                                    |                                                                                                    |                                                                                            |                                   |                                          |                           |                                                                                                    |
| Filtros                                                      |                                   | Introducción: Las prácticas de lectura y escritura tienen una presencia muy importante en la educación superior. El presente cuestionario                                              |                                                                                                    |                                                                                            |                                   |                                          |                           |                                                                                                    |
| Registros                                                    |                                   | pretende ubicar los problemas en lectura y algunos aspectos de la escritura que puedan tener los estudiantes que ingresan a Formación en<br>Educación y la Universidad de la Renública |                                                                                                    |                                                                                            |                                   |                                          |                           |                                                                                                    |
| Copia de seguridad                                           |                                   |                                                                                                    | ducación y la oniversidad de la República.                                                                                       |                                                                                            |                                   |                                          |                           |                                                                                                    |
| Restaurar                                                    |                                   | Los estudiantes que completen los cu-                                                                                                    | estionar                                                                                                    | ios deben tener en claro que no es una pru<br>tivos a los ostudios que ostán comonzando    | ieba de ingres                    | o ni les adjudica r                      | notas. Los textos no son  |                                                                                                    |
| Modalidad de suscripción                                     |                                   | technols in exigen conocimientos prev                                                                                                    | nus reta                                                                                                    | tivos a los estudios que estan comenzando.                                                 |                                   |                                          |                           |                                                                                                    |
| <ul> <li>Darse de baja de este foro</li> </ul>               |                                   | Una vez realizado el cuestionario, rec                                                                                                    | ibirán lo                                                                                                    | s resultados y esto no tendrá ningún tipo d                                                | e consecuenci                     | a en su escolarida                       | d. Servirán, eso sí, para |                                                                                                    |
| <ul> <li>Mostrar/editar suscriptores<br/>actuales</li> </ul> |                                   | ofrecer talleres optativos durante el s                                                                                                    | egundo                                                                                                    | semestre de 2014 para aquellos que presen                                                  | ten problemas                     | en la realización                        | del cuestionario.         |                                                                                                    |
| <ul> <li>No rastrear mensaies no</li> </ul>                  |                                   |                                                                                                    |                                                                                                    |                                                                                            |                                   |                                          |                           |                                                                                                    |
| leídos                                                       |                                   | Objetivos: Analizar los procesos de                                                                                                    | interpre                                                                                                    | tación de textos utilizados por los estud<br>ritura                                        | iantes que ing                    | gresan a la educa                        | ición superior y algunos  |                                                                                                    |
| Administración del surse                                     |                                   | problemas específicos relacionados co                                                                                                    | n ta esc                                                                                                    | ntura.                                                                                     |                                   |                                          |                           |                                                                                                    |
|                                                              |                                   | Usar los resultados para organizar actividades de apoyo de la lectura y la escritura para aquellos que las necesiten.                                                                  |                                                                                                    |                                                                                            |                                   |                                          |                           |                                                                                                    |
| Cambiar rol a                                                |                                   |                                                                                                    |                                                                                                    |                                                                                            |                                   |                                          |                           |                                                                                                    |
| Aiustes de mi perfil                                         |                                   | Actividades: La evaluación consiste                                                                                                    | en dos                                                                                                    | textos con 14 preguntas de opción múlti                                                    | ple cada uno.                     | Deberán leer cor                         | n atención cada texto y   |                                                                                                    |
|                                                              |                                   | responder las preguntas. Es posible v                                                                                                    | olver al                                                                                                    | texto las veces que se desee para contest:<br>o solicitará la descarga para que luego se p | ar cada pregur<br>ueda abrir el : | ita. (Dependiendo<br>archivo v ver el te | del navegador, el texto   |                                                                                                    |
|                                                              |                                   | se abrira en una pestana al lado de la                                                                                                    | se abrira en una pestana al lado de la prueba o solicitara la descarga para que luego se pueda abrir el archivo y ver el texto). |                                                                                            |                                   |                                          |                           |                                                                                                    |
|                                                              |                                   | En cada caso, las preguntas 13 y 14 no se relacionan con el texto, sino que, en base a enunciados independientes, preguntan sobre aspectos de<br>ortografía y puntuación.              |                                                                                                    |                                                                                            |                                   |                                          |                           |                                                                                                    |
|                                                              |                                   | Los datos personales que se piden se utilizan solo para permitir un mejor seguimiento y análisis de los resultados.                                                                    |                                                                                                    |                                                                                            |                                   |                                          |                           |                                                                                                    |
|                                                              |                                   | iAgradecemos el tiempo dedicado!                                                                                                    |                                                                                                    |                                                                                            |                                   |                                          |                           |                                                                                                    |
|                                                              |                                   | Equipo LEA                                                                                                    |                                                                                                    |                                                                                            |                                   |                                          |                           |                                                                                                    |
|                                                              |                                   |                                                                                                    |                                                                                                    |                                                                                            |                                   |                                          |                           |                                                                                                    |
|                                                              |                                   |                                                                                                    |                                                                                                    |                                                                                            |                                   |                                          |                           |                                                                                                    |
|                                                              | Añadir un nuevo tema de discusión |                                                                                                    |                                                                                                    |                                                                                            |                                   |                                          |                           |                                                                                                    |
|                                                              | Тета                              |                                                                                                    | Comenzado por                                                                                                    |                                                                                            | Réplicas                          | No leído 🖌                               | Último mensaje            |                                                                                                    |
| Preguntas Frecuen                                            |                                   | entes                                                                                                    | R.                                                                                                    | Nancy Peré                                                                                 | 5                                 | 1 🏒                                      | Leites<br>sáb, 10 de ma   | Trias Maria Belen<br>ay de 2014, 21:34                                                                          |
|                                                              |                                   |                                                                                                    |                                                                                                    |                                                                                            |                                   |                                          | Tas olsas                 | - De date de la constante de la constante de la constante de la constante de la constante de la constante de la |

También pueden comunicarse por los siguientes medios:

CONSULTAS: José Enrique Rodó 1854, Montevideo Horario de Atención: 9 A 16 hs. Teléfonos: (598) 24080912 - 24081917 - 24018438 - 24026913 Correo electrónico: consultas.lea@gmail.com